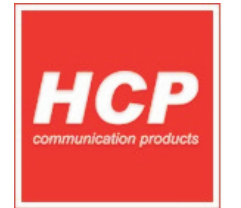

# **GPS/GPRS terminal HUNTER**

## DOKUMENTACIJA ZA PROIZVODNJU

**PROCES TESTIRANJA** 

## RAZVOJ

**pripremili:** Svetislav Golubović

Aleksandar Veljković

**odobrio:** Zlatko Vraštić

## PROIZVODNJA

**primio:** Dejan Milosavljević

www.hcp.rs

- 1. Startujte uređaj sa svim priključcima,
- 2. pokrenite program i ulogujte se,
- 3. podesite bar kod skener ukoliko ga koristite,
- 4. odaberite uređaj (HUNTER),
- 5. počnite testiranje i pratite uputstva iz programa,
- 6. nakon uspešnog testiranja snimiti rezultate u bazu,
- 7. isključite uređaj i stavite na žarenje,
- 8. priključite napajanje kao bi pokrenuli automatsko testiranje,
- 9. nakon završenog automatskog testiranja ponovo priključite uređaj na računar,
- 10. uključite Start command mode,
- 11. u slučaju neuspešnog testiranja pročitajte greške,
- 12. izvršite operacije sledećim redosledom: RESET, AUTO START OFF, RESTART

## Postupak pripreme HUNTER Terminala za testiranje

GPS/GPRS terminal HUNTER - DOKUMENTACIJA ZA PROIZVODNJU

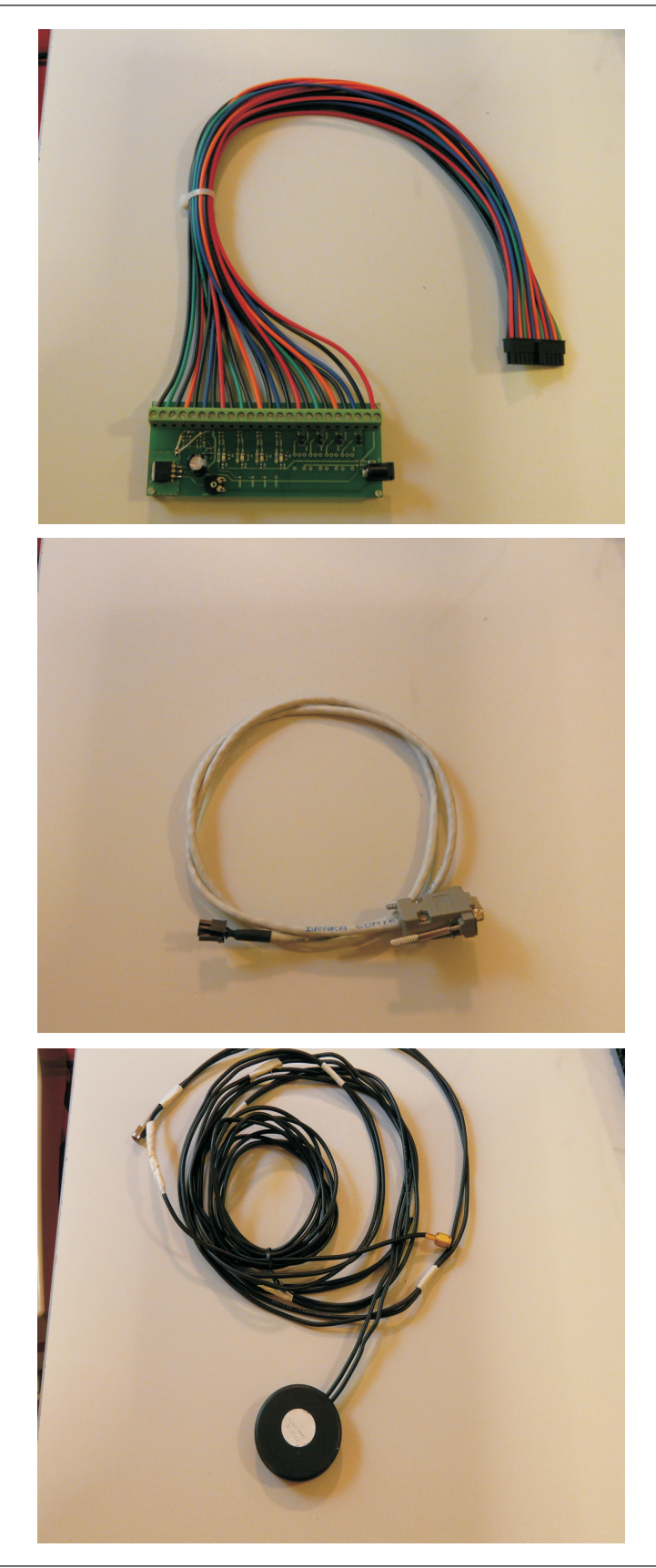

Slika 1. - HCP Tester ploča za testiranje Ima Molex microfit 24 pina konektor na jednoj strani za priključenje HUNTER terminala i napaja se sa 12VDC.

Slika 2. - Kabli za serijsku komunikaciju sa računarom za priključenje na terminal ima na jednoj strani 6 pinski Molex microfit

Slika 3. - GPS/GSM antena

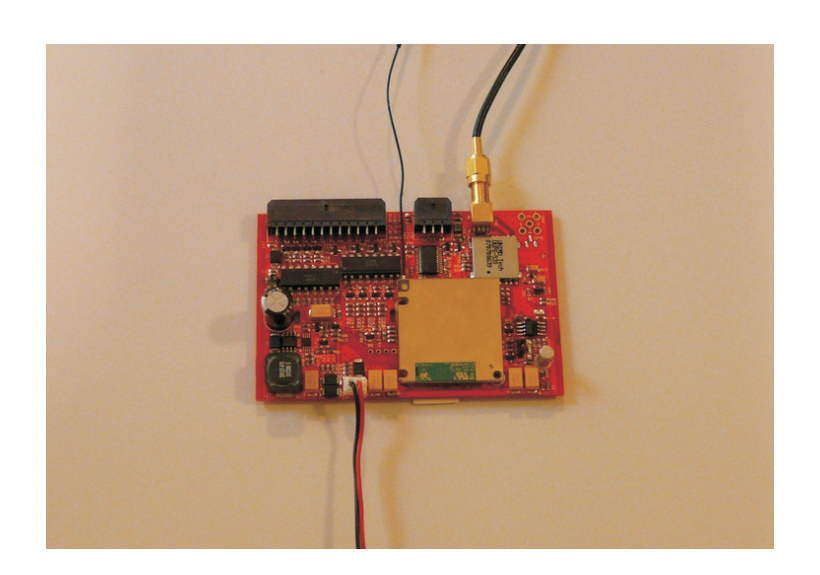

Slika 4. - Na mestu gde se baterija postavlja priključiti laboratorijsko napajanje na opseg od 4 do 4,01 VDC. SMA konektore za GPS i GSM postaviti kao na slici (u ovom slučaju je GSM antena šasijska)

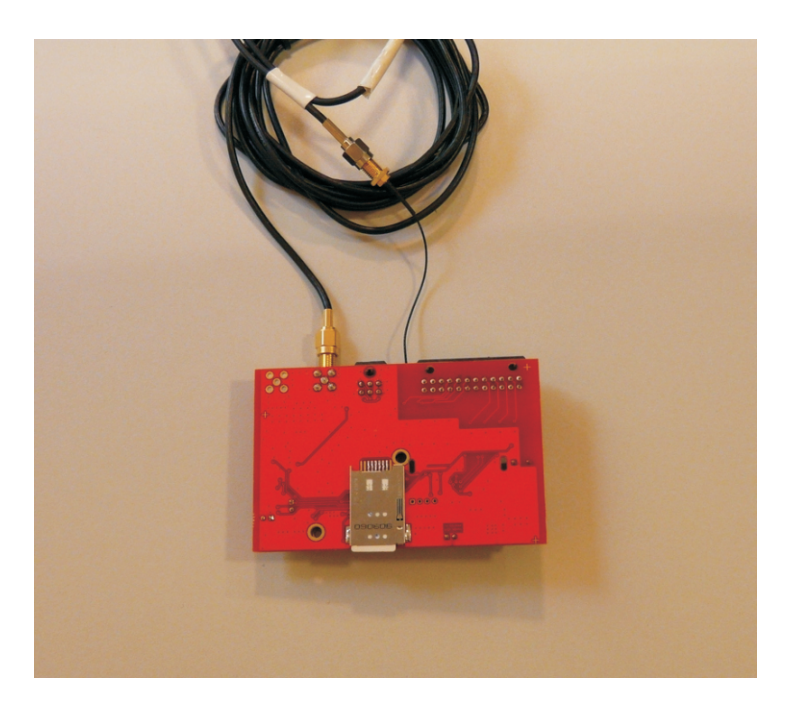

Slika 5. - SIM karticu postaviti u push-pull držač

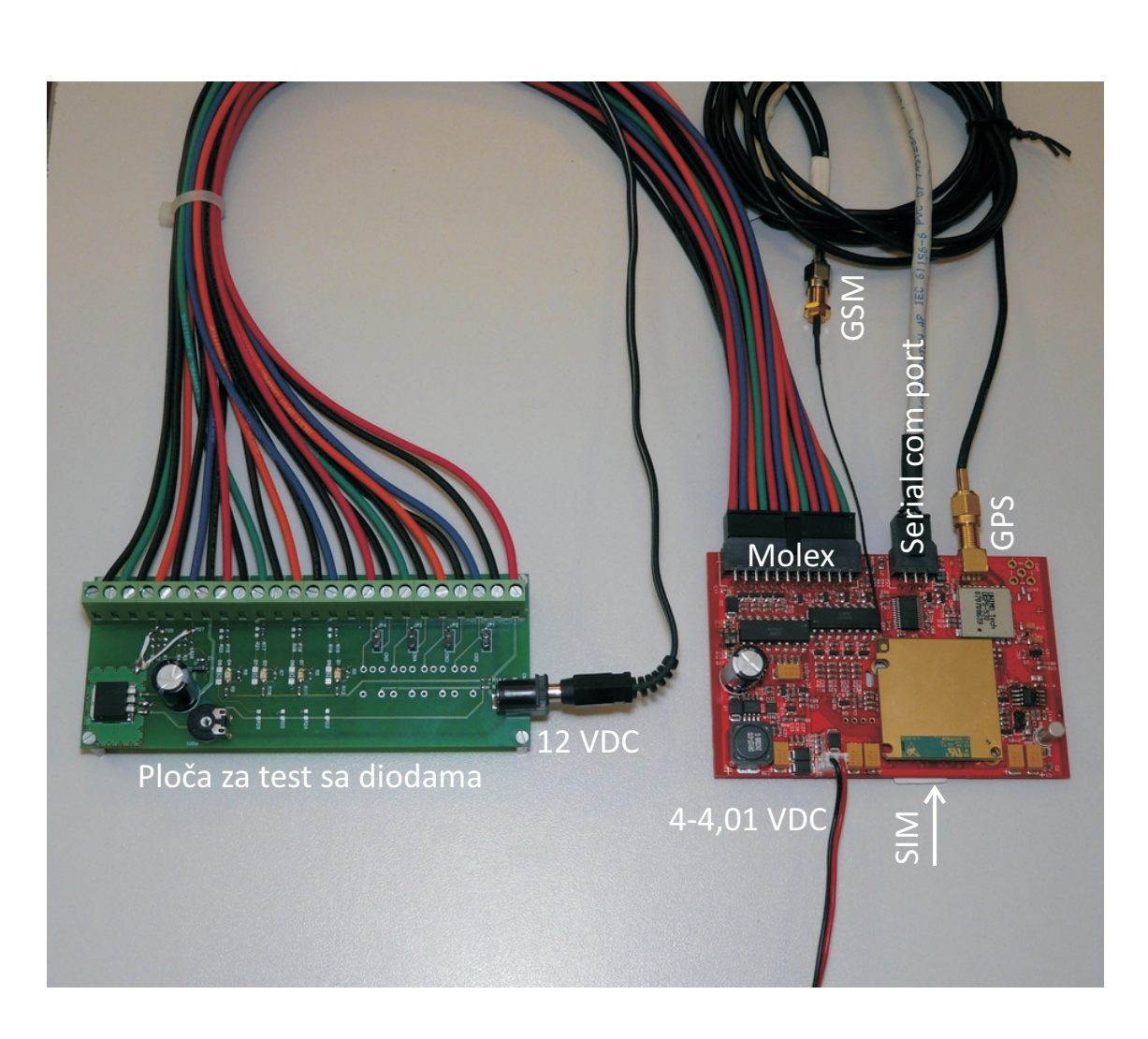

Slika 6. - Izgled pravilno spojenih komponenti sa uređajem za testiranje

## **HCP** Tester Program

| OK CANCEL                                                                                                    | Slika 7 U dijalog uneti korisničk                                                                                           | o ime i lozinku                                                                                                    |
|----------------------------------------------------------------------------------------------------|----------------------------------------------------------------------------------------------------|----------------------------------------------------------------------------------------------------|
| HCP Tester - software za testiranje uredjaja verzija 2.20         File Opcije         Tip uredjaja:         Bosch         Start test | stampanje izvestaja: Stampaj<br>od datuma: uereprax, 17.jpn.2010. v<br>do datuma: uereprax, 17.jpn.2010. v<br>nand Response | Slika 8 U glavnom prozoru izabrati tip<br>uređaja (HUNTER).<br>Start test - Pokretanje testiranja,<br>Snimi - Snimanje rezultata u bazu podataka<br>Štampaj - štampanje izveštaja o testiranim<br>uređajima za trenutnog korisnika i odabrani<br>datum i uređaj |
| J                                                                                                    | Snimi Extra test                                                                                                    |                                                                                                    |

GPS/GPRS terminal HUNTER - DOKUMENTACIJA ZA PROIZVODNJU

#### GPS/GPRS terminal HUNTER - DOKUMENTACIJA ZA PROIZVODNJU

| File Opcije |                                                                                                   |                                                  |                                                                           |
|-------------|---------------------------------------------------------------------------------------------------|--------------------------------------------------|---------------------------------------------------------------------------|
|             |                                                                                                   | stampanje izvestaja:<br>od datuma:<br>do datuma: | Stampaj           четвртак, 17.јун.2010.           четвртак, 17.јун.2010. |
| Hunter      | BARCODE PORT<br>Test barcode port<br>choose port COM31<br>choose speed 9600<br>RESULT:<br>test ex | ₹<br>₹                                           |                                                                           |

| Slika 10 Dijalog za testiranje barkod skenera        |
|------------------------------------------------------|
| Tasterom <i>Test</i> započinje se testiranje bar kod |
| skenera i ujedno snimaju parametri                   |

|                 |               | atamnania iz v stolo  | Ct                     |
|-----------------|---------------|-----------------------|------------------------|
|                 |               | stampanje izvestaja:  | Stampaj                |
|                 |               | od datuma:            | четвртак, 17.јун.2010. |
|                 |               | do datuma:            | четвртак, 17.јун.2010. |
|                 | ATCommand     | R                     | esponse                |
| ip uredjaja:    | START         | Otvoren serijski port |                        |
| hunter -        | OPEN DRIVER 0 | USPESNO               |                        |
|                 | OPEN DRIVER 1 | USPESNO               |                        |
| Start test      | TILT test     | USPESNO               |                        |
| otarttost       | AT&F          | ок                    |                        |
| _               | ATEO          | OK                    |                        |
| ✓ test GPS      | IMEI          | 252234020265177       |                        |
| test INDUSTRIAL | SCID 12%      | 101070710771001       |                        |
|                 | AT+CREG?      |                       |                        |
|                 | CSQ           | 18                    |                        |
|                 | MODEM unlock  | USPESNO               |                        |
|                 | IPR=115200    | USPESNO               |                        |
|                 | DTR test      | USPESNO               |                        |
|                 |               |                       |                        |
|                 |               |                       |                        |
| _               | ]             | 5                     | Gnimi Extra test       |

Slika 11. - U toku testiranja program puni uređaj testnim firmware-om. Na slici se vidi progress bar punjenja firmware-a. Ukoliko je čekirana opcija Test GPS program će testirati i GPS. Ukoliko je test INDUSTRIAL, GPS se ne testira.

#### \_ 0 % 🔬 HCP Tester - software za testiranje uredjaja verzija 2.20 File Opcije Stampaj stampanie izvestaia: od datuma: четвртак, 17.јун.2010. 🔻 do datuma: четвртак, 17.јун.2010. 🔻 ATCommand Response Tip uredjaja: START Otvoren serijski port PEN DRIVER 0 USPESNO Hunter -PEN DRIVER 1 USPESNO USPESNO LT test Start test AT&F Message X TEO ✓ test GPS MEI i Izvucite glavno napajanje! CID 10771001 test INDUSTRIAL AT+CREG? ОК SQ MODEM unlock PR=115200 DTR test USPESNO UNJENJE MODEMA JSPESNO START software USPESNO OPEN DRIVER 0 USPESNO PEN DRIVER JSPESNO CITAVANJE SERIJSKOG BROJA USPESNO SETOVANJE PINOVA USPESNO Snimi Extra test \_ O X 🔬 HCP Tester - software za testiranje uredjaja verzija 2.20 File Opcije Stampaj stampanje izvestaja: четвртак, 17.јун.2010. 🔻 od datuma: четвртак, 17.јун.2010. 🔻 do datuma: ATCommand Response Tip urediaja: START Otvoren serijski port PEN DRIVER 0 USPESNO Hunter -OPEN DRIVER 1 USPESNO ILT test USPESNO Start test T&F X Message ATEO ✓ test GPS ΙEΙ (i) Vratite glavno napajanje! 10771001 test INDUSTRIAL T+CREG? ОК sQ ODEM unlock ISPESN PR=115200 DTR test USPESNO UNJENJE MODEMA USPESNO START software USPESNO OPEN DRIVER 0 USPESNO PEN DRIVER 1 USPESNO OCITAVANJE SERIJSKOG BROJA USPESNO SETOVANJE PINOVA USPESNO CITAVANJE BATERIJE USPESNO Snimi Extra test

#### GPS/GPRS terminal HUNTER - DOKUMENTACIJA ZA PROIZVODNJU

### Slika 12. i 13. - Testiranje baterije

U toku glavnog testiranja program traži od korisnika da izvuče i vrati glavno napajanje (12V) kako bi se izmerile promene napona. Prvo isključite(uključite) napajanje pa onda kliknite na OK.

#### GPS/GPRS terminal HUNTER - DOKUMENTACIJA ZA PROIZVODNJU

| le Opcije         |                |                        |                       |                          |
|-------------------|----------------|------------------------|-----------------------|--------------------------|
|                   |                |                        | stampanje izvestaja:  | Stampaj                  |
|                   |                |                        | od datuma:            | четвртак, 17.јун.2010.   |
|                   |                |                        | do datuma:            | четвртак, 17.јун.2010. 🔻 |
|                   | ATCom          | nmand                  | Re                    | sponse                   |
| ip uredjaja:      | START          |                        | Otvoren serijski port |                          |
|                   | OPEN DRIVER 0  |                        | USPESNO               |                          |
| Hunter            | OPEN DRIVER 1  |                        | USPESNO               |                          |
| Chard do and      | TILT test      |                        | USPESNO               |                          |
| Start test        | AT&F           |                        | DK                    |                          |
|                   | ATEO           | READ BARCODE           | DK                    |                          |
| ✓ test GPS        | IMEI           |                        | 53234020265177        |                          |
|                   | SCID           |                        | 938101070710771001    |                          |
| _ test INDUSTRIAL | AT+CREG?       | Ocitajte serijski broj | DK.                   |                          |
|                   | CSO            |                        | 8                     |                          |
|                   | MODEM uplock   | abort                  | ISPESNO               |                          |
|                   | IPR-115200     |                        |                       |                          |
|                   | DTR test       |                        | LISPESNO              |                          |
|                   |                |                        | LISPESNO              |                          |
|                   | START software |                        | LISPESNO              |                          |
|                   | OPEN DRIVER 0  |                        | LISPESNO              |                          |
|                   | OPEN DRIVER 1  |                        |                       |                          |
|                   |                |                        | OSI ESINO             |                          |
|                   |                |                        |                       |                          |
|                   |                |                        |                       |                          |
|                   |                |                        |                       |                          |

Slika 14. - Očitavanje serijskog broja U toku glavnog testiranja program će tražiti unos serijskog broja uređaja (ploče). Broj se unosi barkod skenerom ili ručno i potvrdom na "Enter".

| test INDUSTRIAL. Stampanje izvestaja: Stampanje izvestaja: Stampanje izvestaja: Stampanje izvestaja: od datuma: veraptar, 17.jpn.2010, v do datuma: veraptar, 17.jpn.2010, v do datuma: Veraptar, 17.jpn.2010, v do datuma: Veraptar, 17.jpn.2010, v do datuma: Veraptar, 17.jpn.2010, v do datuma: Veraptar, 17.jpn.2010, v do datuma: Veraptar, 17.jpn.2010, v do datuma: Veraptar, 17.jpn.2010, v do datuma: Veraptar, 17.jpn.2010, v do datuma: Veraptar, 17.jpn.2010, v do datuma: Veraptar, 17.jpn.2010, v do datuma: Veraptar, 17.jpn.2010, v v do datuma: Veraptar, 17.jpn.2010, v v do datuma: Veraptar, 17.jpn.2010, v v do datuma: Veraptar, 17.jpn.2010, v v do datuma: Veraptar, 17.jpn.2010, v v do datuma: Veraptar, 17.jpn.2010, v v do datuma: Veraptar, 17.jpn.2010, v v do datuma: Veraptar, 17.jpn.2010, v v do datuma: Veraptar, 17.jpn.2010, v v do datuma: Veraptar, 17.jpn.2010, v v do datuma: Veraptar, 17.jpn.2010, v v do datuma: Veraptar, 17.jpn.2010, v v v do datuma: Veraptar, 17.jpn.2010, v v v do datuma: Veraptar, 17.jpn.2010, v v v do datuma: Veraptar, 17.jpn.2010, v v v do datuma: Veraptar, 17.jpn.2010, v v v do datuma: Veraptar, 17.jpn.2010, v v v do datuma: Veraptar, 17.jpn.2010, v v v do datuma: Veraptar, 17.jpn.2010, v v v do datuma: Veraptar, 17.jpn.2010, v v v v do datuma: Veraptar, 17.jpn.2010, v v v v do datuma: Veraptar, 17.jpn.2010, v v v v do datuma: Veraptar, 17.jpn.2010, v v v v v do datuma: Veraptar, 17.jpn.2010, v v v v v do datuma: Veraptar, 17.jpn.2010, v v v v v v do datuma: Veraptar, 17.jpn.2010, v v v v v v v v v v v v v v v v v v v                                                                                                    | ile Opcije      |               |                       |                          |
|----------------------------------------------------------------------------------------------------|-----------------|---------------|-----------------------|--------------------------|
| ed datuma: veraprax, 17.3ps.2010, v<br>do datuma: veraprax, 17.3ps.2010, v<br>veraprax, 17.3ps.2010, v<br>start test<br>✓ test GPS<br>test INDUSTRIAL<br>Message                                                                                                    |                 |               | stampanje izvestaja   | a: Stampaj               |
| tip uredjaja: ATCommand ATCommand Response START Otvoren serijski port OPEN DRIVER 0 USPESNO OPEN DRIVER 1 USPESNO  Kestage  Message  Mess  |                 |               | od datuma:            | четвртак, 17.јун.2010. 🔻 |
| ATCommand       Response         START       Ofvoren serijski port         OPEN DRIVER 0       USPESNO         OPEN DRIVER 1       USPESNO         Itest GPS       Itest INDUSTRIAL                                                                                                    |                 |               | do datuma:            | четвртак, 17.јун.2010. 🔻 |
| iip urediaja: START Okveren serijski port<br>OPEN DRIVER 0 USPESNO<br>OPEN DRIVER 1 USPESNO<br>i test INDUSTRIAL<br>Message<br>i test INDUSTRIAL                                                                                                    |                 | ATCommand     | F                     | lesponse                 |
| Aunter ♥<br>Start test ♥ test INDUSTRIAL  OPEN DRIVER 0 USPESNO OPEN DRIVER 1 USPESNO OPEN DRIVER 1 USPESNO OPE | ip uredjaja:    | START         | Otvoren serijski port |                          |
| Start test       Start test       Itest GPS       1 test INDUSTRIAL         Image: Comparison of the start of the start of th                                                                                                    | Inner           | OPEN DRIVER 0 | USPESNO               |                          |
| Start test  ✓ test GPS  I test INDUSTRIAL                                                                                                    | Humer           | OPEN DRIVER 1 | USPESNO               |                          |
| ✓ test GPS<br>test INDUSTRIAL Message                                                                                                    | Start toet      |               |                       |                          |
|                                                                                                    | test INDUSTRIAL | (i) Protresit | le uredjaj!           |                          |

Slika 15. - Tilt test Ručno protresite uređaj i potvrdite

| File Opcije     | za testiranje uredjaja verzija 2.20 |                   |                        |
|-----------------|-------------------------------------|-------------------|------------------------|
|                 |                                     | stampanje izvesta | ja: Stampaj            |
|                 |                                     | od datuma:        | четертак, 17 іми 2010  |
|                 |                                     | ou uatuma.        | 4616pTak, 17.jyn.2010. |
|                 |                                     | do datuma:        | четвртак, 17.јун.2010. |
|                 | ATCommand                           | Re                | esponse                |
| Tip uredjaja:   | OPEN DRIVER 0                       | USPESNO           |                        |
| Hunter          | OPEN DRIVER 1                       | USPESNO           |                        |
| ·               | TILT test                           | USPESNO           |                        |
| Start test      | AT&F                                | OK                |                        |
|                 | ATEO                                |                   |                        |
| tost CDC        | IMEI Message                        | 5177              |                        |
| V test GPS      | SCID                                | 10771001          |                        |
| test INDUSTRIAL | AT+CREG? TESTIRANJE                 | USPESNO !         |                        |
|                 | CSQ                                 |                   |                        |
|                 | MODEM unlock                        | UK                |                        |
|                 | IPR=115200                          |                   |                        |
|                 | DTR test                            | USPESNO           |                        |
|                 | PUNJENJE MODEMA                     | USPESNO           |                        |
|                 | START software                      | USPESNO           |                        |
|                 | OPEN DRIVER 0                       | USPESNO           |                        |
|                 | OPEN DRIVER 1                       | USPESNO           |                        |
|                 | OCITAVANJE SERIJSKOG BROJA          | USPESNO           |                        |
|                 | SETOVANJE PINOVA                    | USPESNO           |                        |
|                 | OCITAVANJE BATERIJE                 | USPESNO           |                        |
|                 | OCITAVANJE GPS-a                    | USPESNO           |                        |
|                 | STARTOVANUE TESTIRANUA              | LISPESNO          |                        |

#### GPS/GPRS terminal HUNTER - DOKUMENTACIJA ZA PROIZVODNJU

Slika 16. - Uspešno testiranje Nakon uspešnog testiranja snimite podatke u bazu na taster **Snimi**.

| ie Opcije       |                  | etampanio izvoetaja: | Stampai                |
|-----------------|------------------|----------------------|------------------------|
|                 |                  | stampanje izvestaja. | stampaj                |
|                 |                  | ou uatuma:           | четвртак, 17.јун.2010. |
|                 |                  | do datuma:           | четвртак, 17.јун.2010. |
| īp uredjaja:    | ATCommand        | Res                  | ponse                  |
| Hunter          | VOLTAGE          |                      |                        |
| Start test      | baterija         |                      |                        |
|                 | MIN: 4 MAX:      | 4,2 -                |                        |
| ✓ test GPS      | ADC1             |                      |                        |
| test INDUSTRIAL | MIN: 1,45 - MAX: | 1,55 🔆               |                        |
|                 | ADC2             |                      |                        |
|                 | MIN: 1,45 MAX:   | 1,55                 |                        |
|                 | Snimi Ponisti    |                      |                        |
|                 |                  |                      |                        |
|                 |                  |                      |                        |
|                 |                  |                      |                        |
|                 |                  |                      |                        |
|                 |                  |                      |                        |
|                 |                  |                      |                        |
|                 |                  | Sn                   | imi Extra test         |
|                 |                  |                      |                        |

Slika 17. - Dijalog Napona Služi za podešavanje dozvoljenog opsega napona.

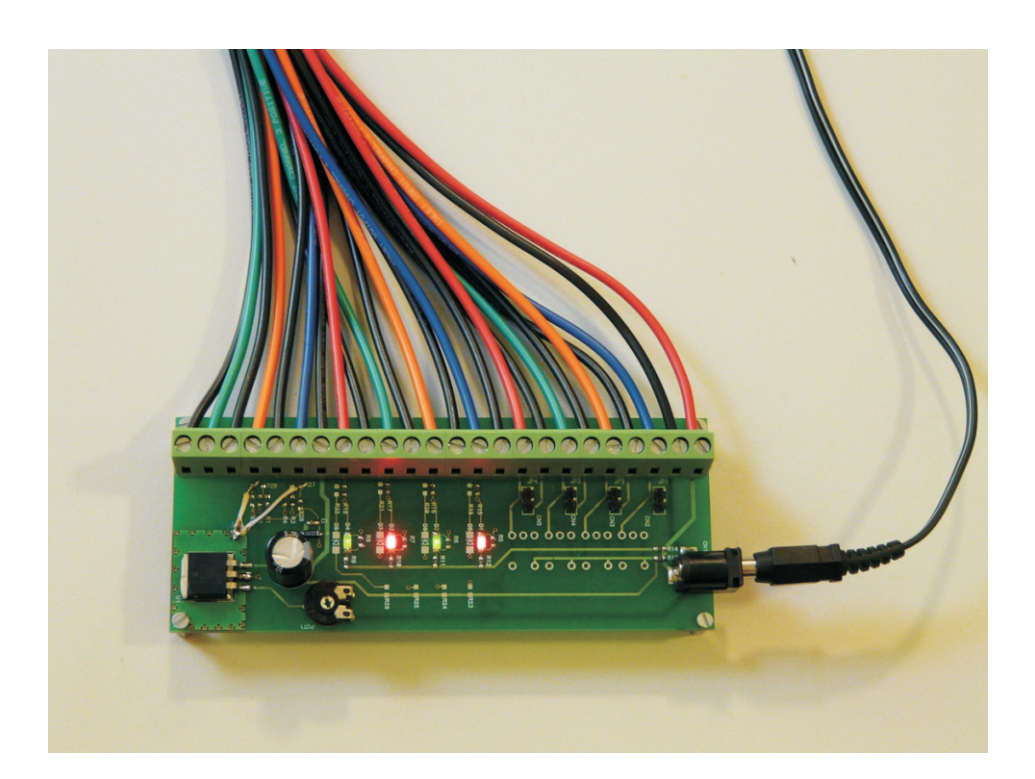

Slika 18. - U toku automatskog testiranja testiraju se pinovi i watch dog. U zavisnosti od stanja u kome se nalaze pinovi i watch dog pale se i gase diode:

Diode se pale jedna po jedna na svakih 10 sekundi - testiranje pinova je u toku; Sve četiri diode su ugašene - testiranje watch dog-a; Sve četiri diode svetle - Uspešno testiranje; Diode se pale jedna po jedna bez prestanka - greška testiranja.